## **ÖreamLNK**®

深圳市骏晔科技有限公司

# NB门磁后台操作说明

SMART LIFE 新一代智慧解决方案

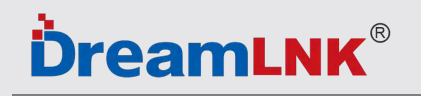

## 平台+电话+短信 实时报警

### 电脑端+手机端APP+微信小程序

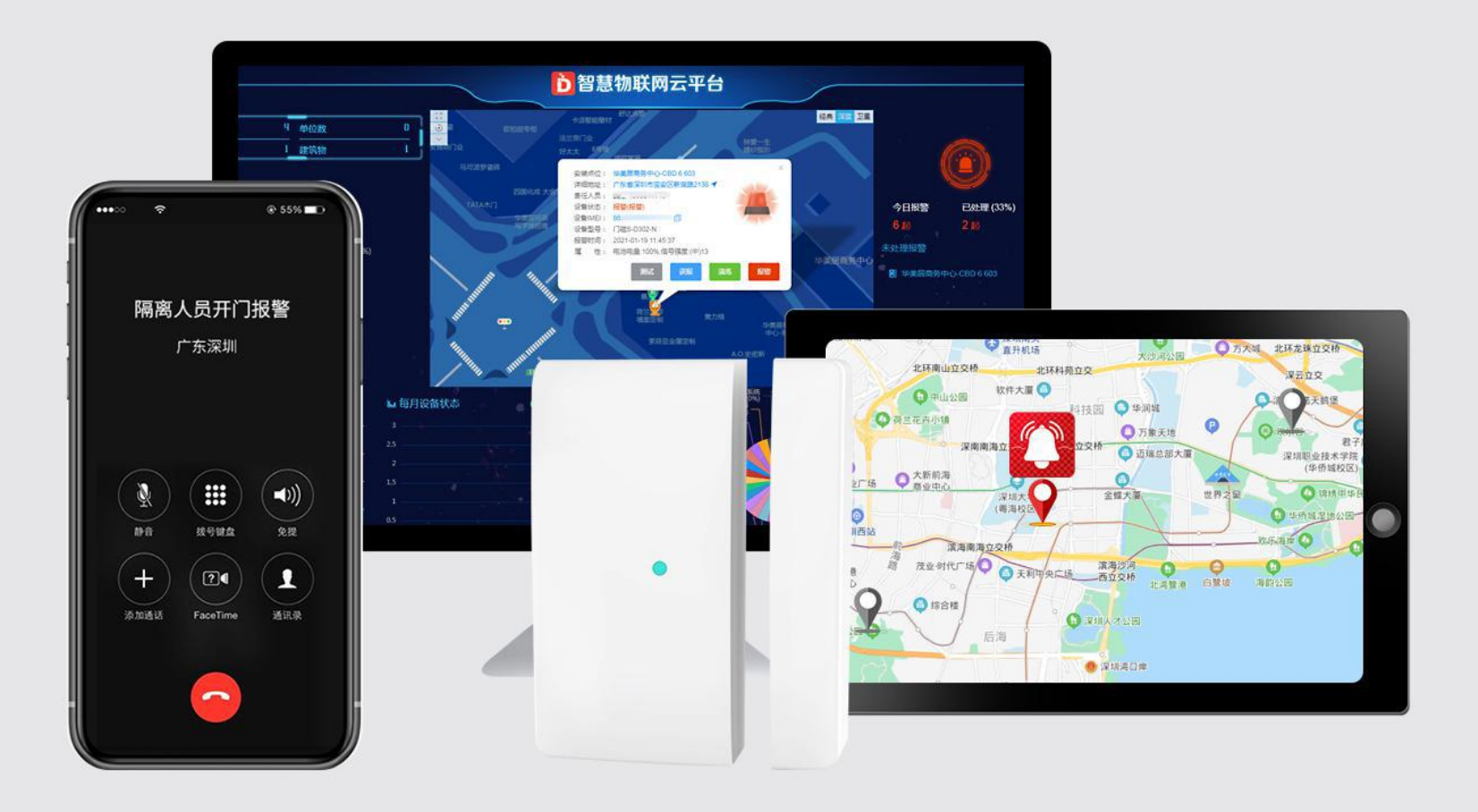

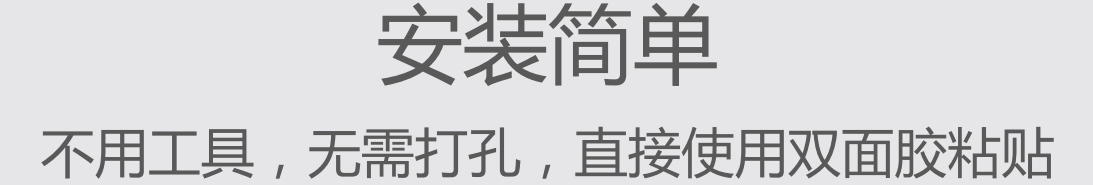

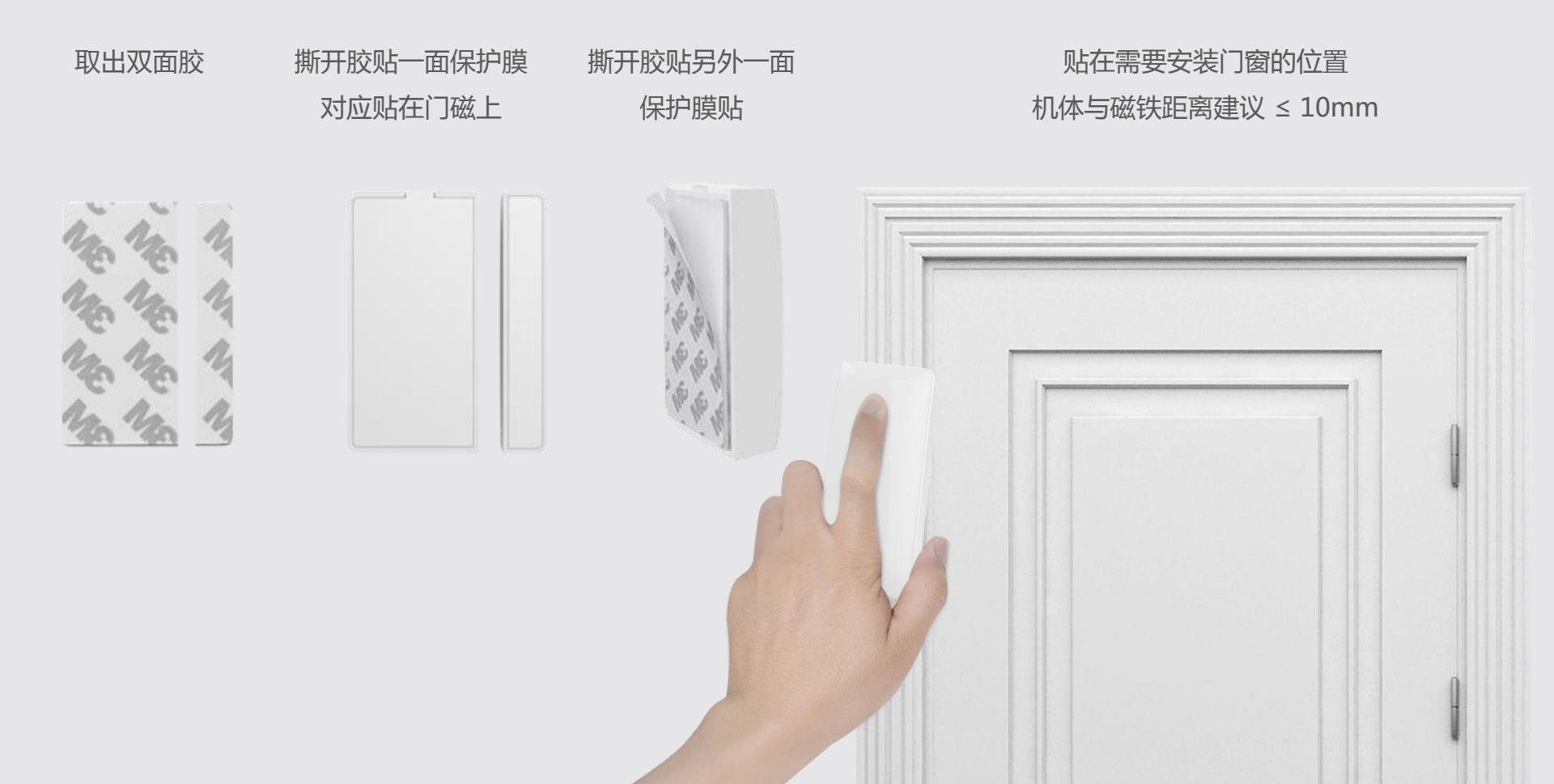

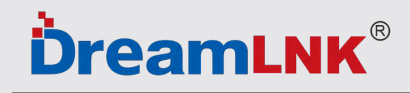

## 疫情期间 居家隔离 远程报警 门窗被打开,立即报警,一目了然

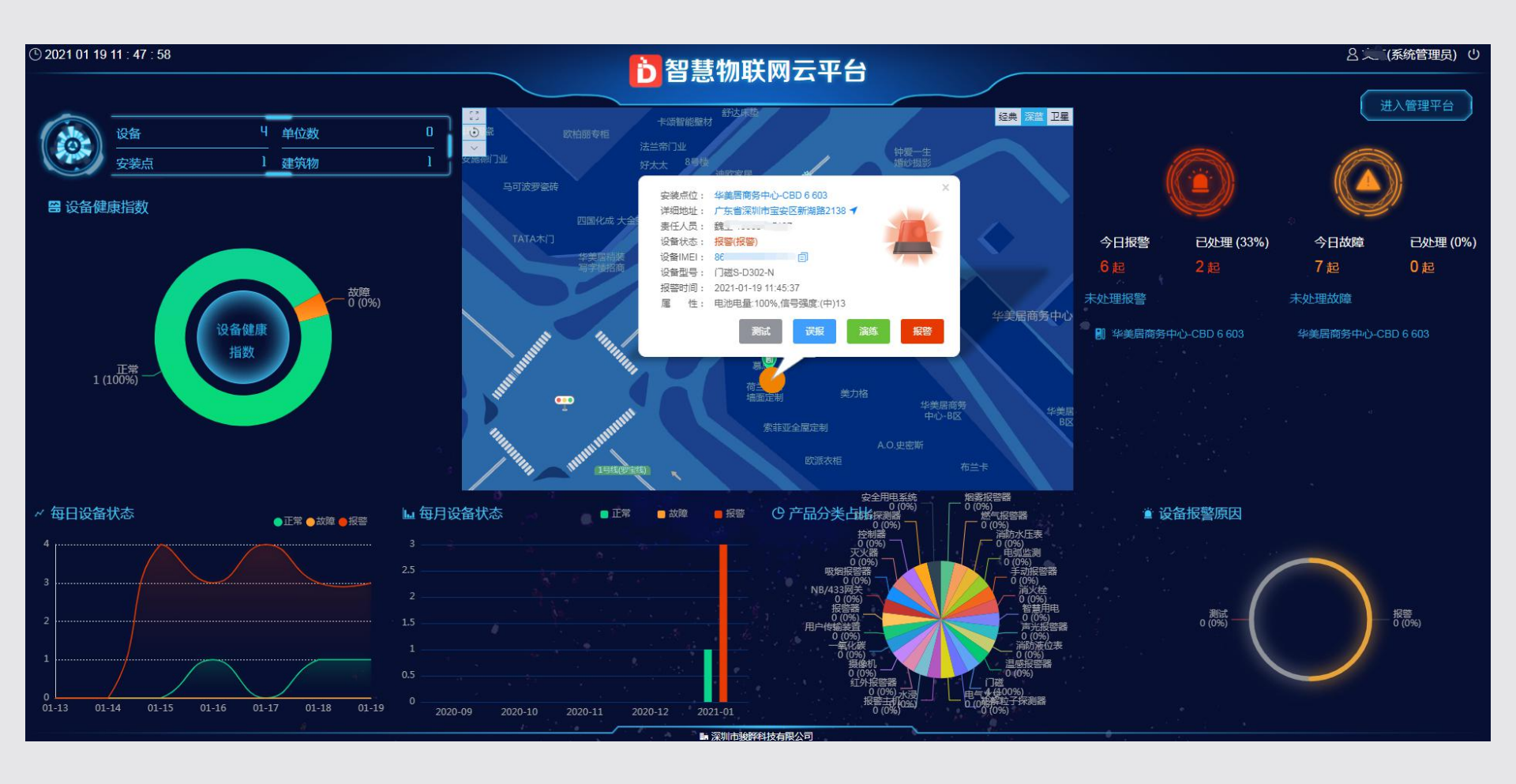

## **ÖreamLNK**®

# PC端 电脑操作

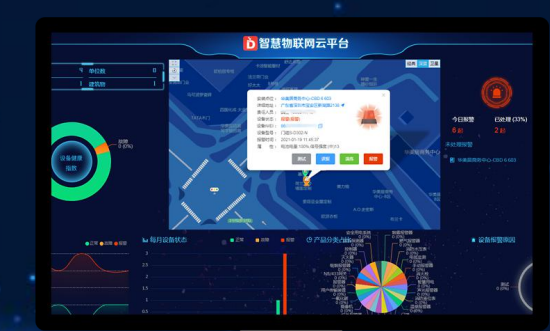

### **DreamLNK**<sup>®</sup>

- 1、用户需提供以下信息:用户名称、手机号码,用于开通平台账号。
- 2、开通成功后,电脑端用浏览器打开网址 https://www.nbiotyun.com/#/login 输入手机号码和密码,点击"登录"即可。

|      | 智慧物联网云平台                           |      |
|------|------------------------------------|------|
|      | 登录账号<br>8 请输入手机号码                  |      |
|      | 登录密码<br>合 请输入账号密码 Ø<br>忘记密码        |      |
|      | 登录                                 |      |
| 全屏地图 | テポート     テポート       手切APP     近程报警 | 展級管理 |

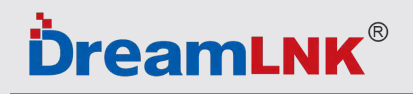

#### 3、登录成功后,自动进入"智慧物联网平台"主页面,点击右上角"进入管理平台"。

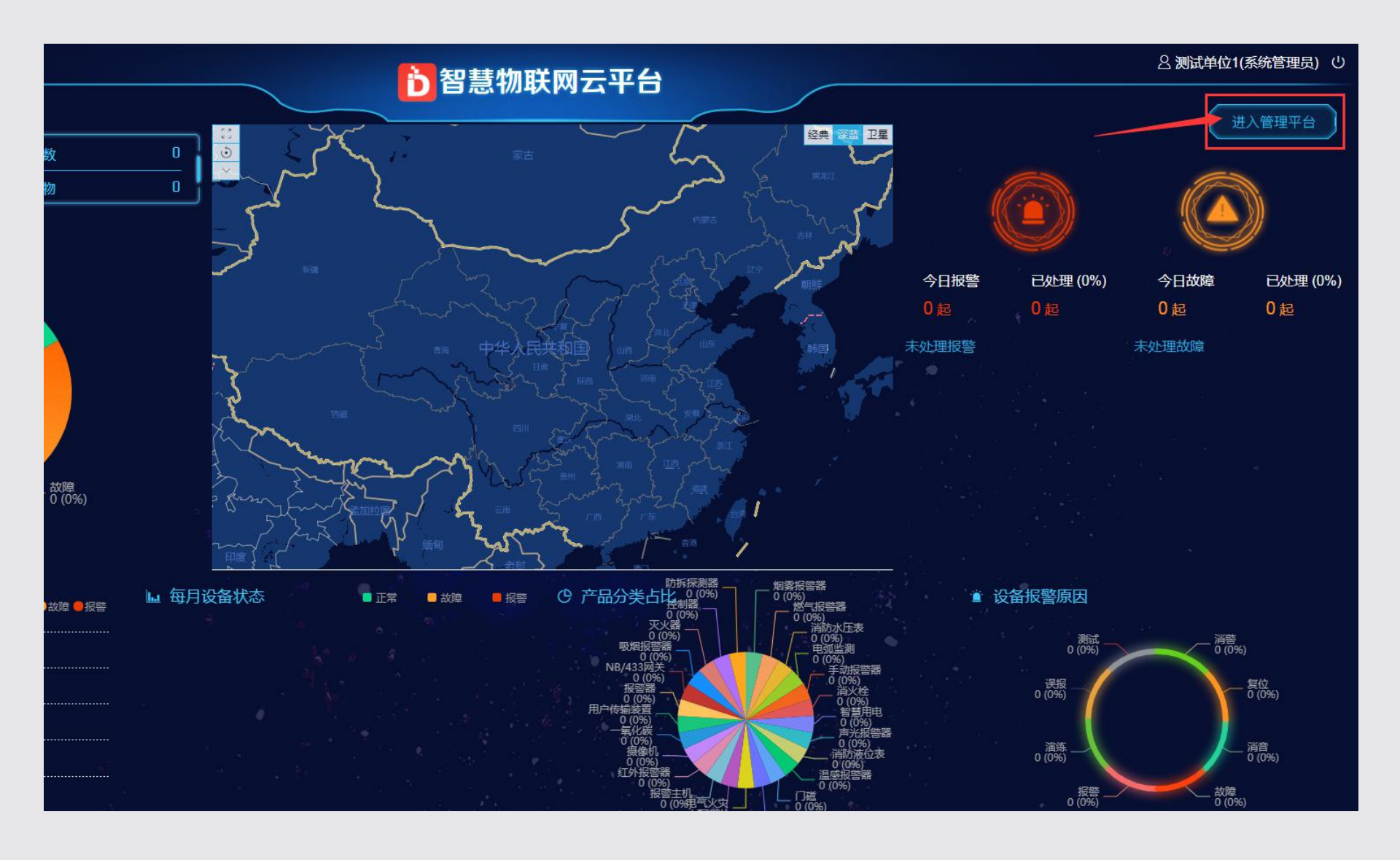

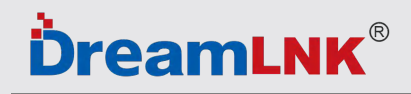

#### 4、"进入管理平台"后,点击左侧设备管理—设备列表—新增。

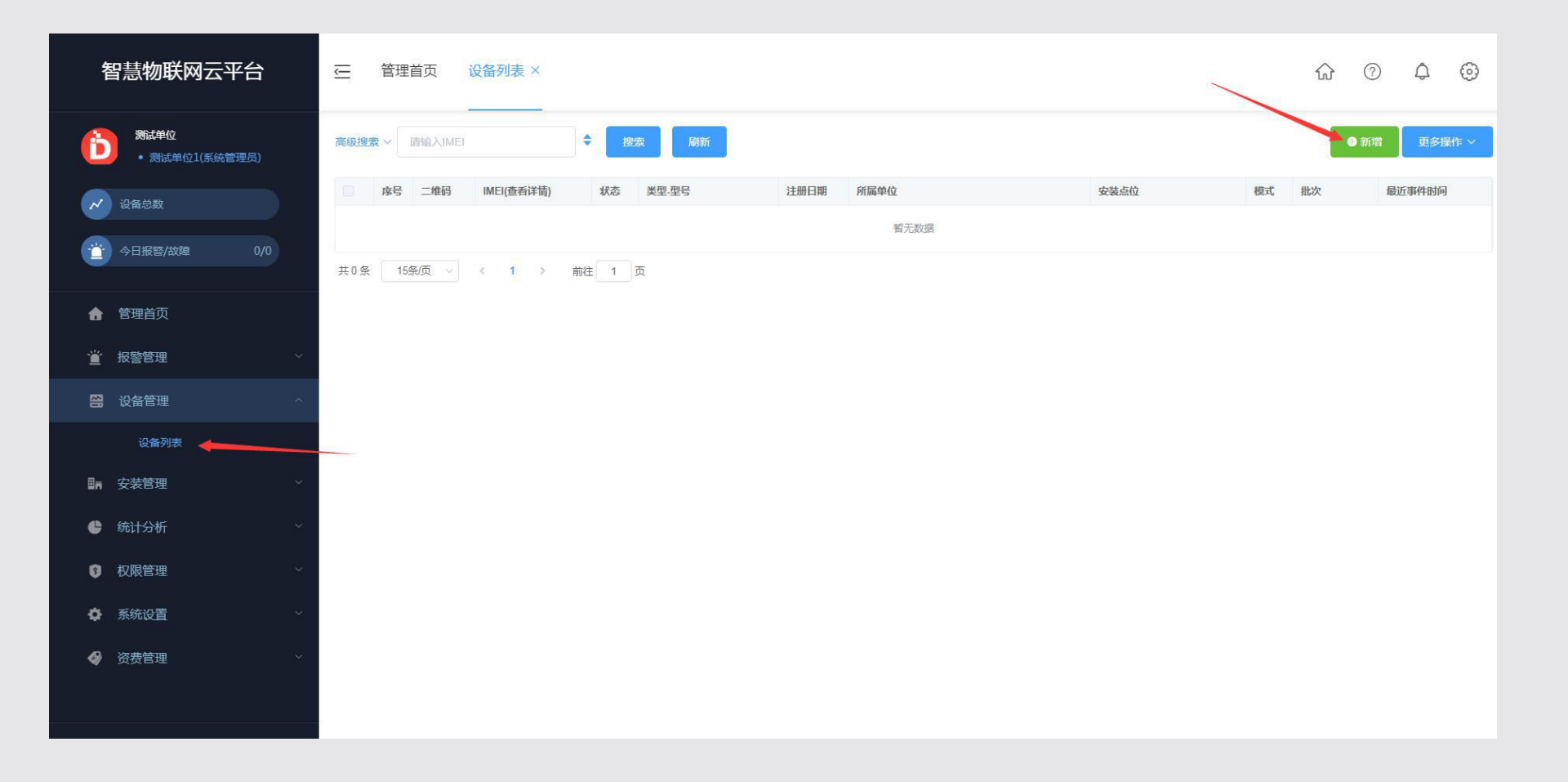

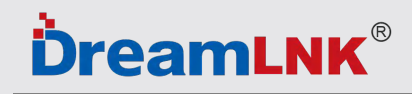

5、点击新增后,会跳出IMEI框,填写包装盒或者门磁侧面标签上的IMEI编码,点击确定即可。

| 智慧物联网云平台                             | ご 管理首页 设备列表 ×    |           |    |      |      | ଜ        | ф @    | 3 |
|--------------------------------------|------------------|-----------|----|------|------|----------|--------|---|
| 激励単位           ・ 測试単位1(系统管理员)        | 高級搜索 > 記論入IMEI   | ▲ 烟雨 时新   | ×  |      |      | ● 新增     | 更多操作   | ~ |
|                                      | 序号 二维码 IMEI(查看详证 | * IME  86 | -  | 安装点位 | 模式 批 | <u>۶</u> | 最近事件时间 |   |
|                                      | 共0条 15条质 ~ < 1 > | 1         |    |      |      |          |        |   |
| ▲ 管理首页                               |                  |           | 确定 |      |      |          |        |   |
| 道 报警管理 イ                             |                  |           |    |      |      |          |        |   |
|                                      |                  |           |    |      |      |          |        |   |
|                                      |                  |           |    |      |      |          |        |   |
| ■ 安装管理 ×                             |                  |           |    |      |      |          |        |   |
|                                      |                  |           |    |      |      |          |        |   |
| ③ 权限管理 ~                             |                  |           |    |      |      |          |        |   |
| ✿ 系统设置 ~                             |                  |           |    |      |      |          |        |   |
|                                      |                  |           |    |      |      |          |        |   |
|                                      |                  |           |    |      |      |          |        |   |
| Copyright@ Smart Fire Cloud Platform |                  |           |    |      |      |          |        |   |

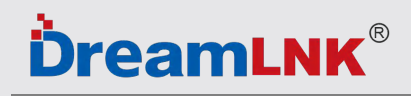

#### 6、如需批量导入IMEI编码,点击更多操作——批量导入。

| 1  | 習慧物联网云平台                                           | U      | 管理首页       | 报警记录 ×     | 工单处理 × | 设备列表 × | 建筑物管理 | ×    |      |   | $\hat{\omega}$ | ?        | Q (    |
|----|----------------------------------------------------|--------|------------|------------|--------|--------|-------|------|------|---|----------------|----------|--------|
| b  | <ul><li> 溯試単位 </li><li>  ・ 測试単位1(系統管理员)</li></ul>  | 高级搜    | 寮 ∽ ā輸入IMI | E          | ◆捜索    | 刷新     |       |      |      |   |                | ❶新增      | 更多操作   |
| ~  | 设备总数                                               |        | 序号 二维码     | IMEI(查看详情) | 状态     | 类型-型号  | 注册日期  | 所属单位 | 安装点位 | ŧ | 修改设备           | 1        | 删除设备   |
|    |                                                    |        |            |            |        |        |       | 暂无数据 |      |   | 设备过户           | *        | 批量导入   |
| Ē  | 今日报警/故障 0/0                                        | # 0.57 | 11 AT E    | 1          | ***    |        |       |      |      |   | 1. 导出设备        | Ė        | 事件记录   |
|    |                                                    | 共り余    | 15余/贝 🗸    |            | 剧任 1 贝 |        |       |      |      | l | 故障记录           | E        | 设备日志   |
| ŧ. | 管理首页                                               |        |            |            |        |        |       |      |      | 5 | 3 打印编码         | *        | 设为个人模式 |
|    | 招 <u>教</u> 管理 ~~~~~~~~~~~~~~~~~~~~~~~~~~~~~~~~~~~~ |        |            |            |        |        |       |      |      |   | 6 设为上柱限1       | <b>9</b> | 状态复位   |
| -  | <b>波</b> 響自理                                       |        |            |            |        |        |       |      |      |   |                |          |        |
| 8  | 设备管理 ^                                             |        |            |            |        |        |       |      |      |   |                |          |        |
|    | 设备列表                                               |        |            |            |        |        |       |      |      |   |                |          |        |
| Ba | 安装管理                                               |        |            |            |        |        |       |      |      |   |                |          |        |
| ¢  | 统计分析                                               |        |            |            |        |        |       |      |      |   |                |          |        |
| 8  | 权限管理 ~                                             |        |            |            |        |        |       |      |      |   |                |          |        |
| ٥  | 系统设置                                               |        |            |            |        |        |       |      |      |   |                |          |        |
| Ø  | 资费管理 ~                                             |        |            |            |        |        |       |      |      |   |                |          |        |
|    |                                                    |        |            |            |        |        |       |      |      |   |                |          |        |

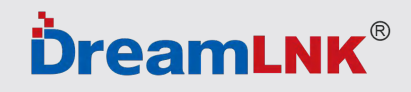

选择文件

7、批量购买产品后, 骏晔工作人员会发送Excel文件给您, 将Excel文件保存于电脑, 点击选择文件——找到Excel文件打开——导入即可。

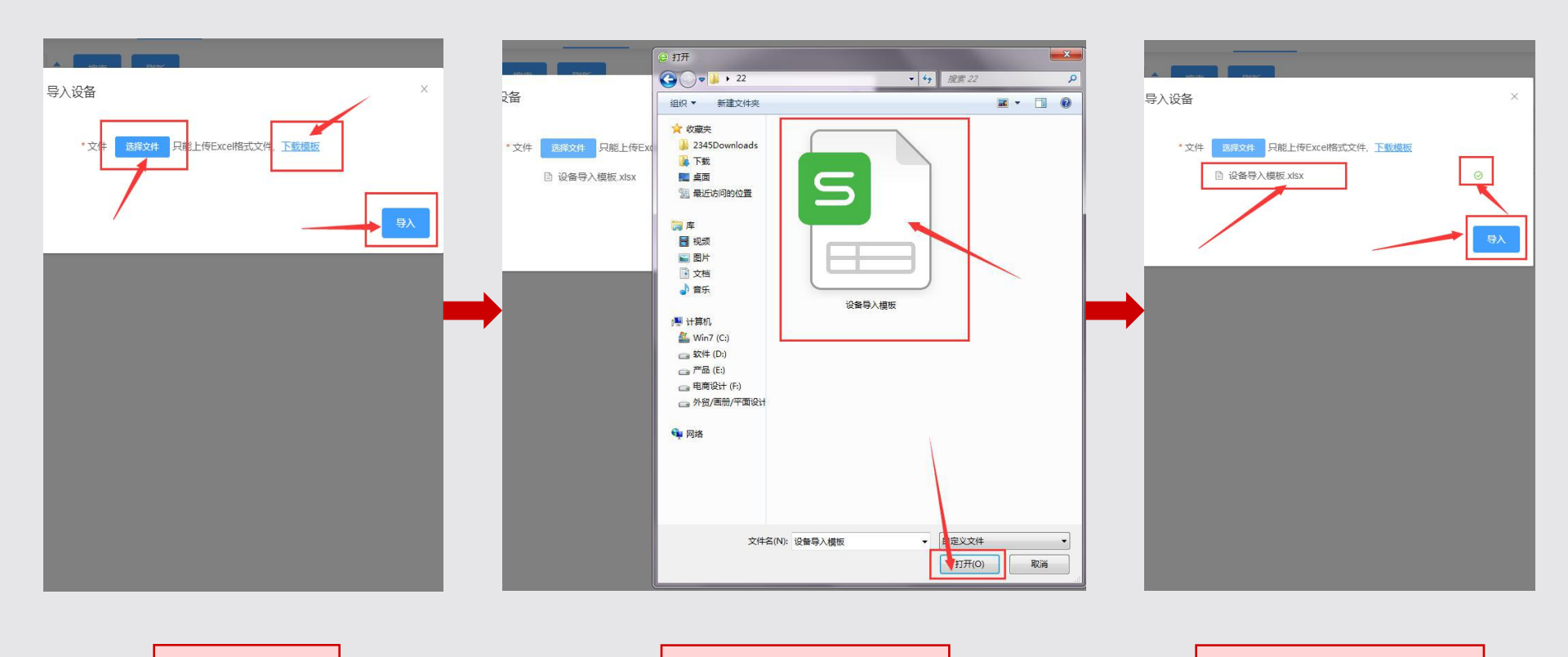

点击Excel表格

本文件内填写的账号与地址等均为演示内容,请您根据您的需求填写正确信息。

选择表格后,导入

### **DreamLNK**®

#### 8、安装管理—建筑物管理——新增。

| 智慧物联网云至                     | 平台         | 正 管理首页 设备列表 ×                                                                                                | $\hat{\omega}$ | ଡ ¢ ⊚     |
|-----------------------------|------------|----------------------------------------------------------------------------------------------------|----------------|-----------|
| 測试单位           • 测试单位1(系统管  | 管理员)       | 商級搜索 ~ 谚输入IMEI ◆ 提索 刷新                                                                                       | -              | 新増 更多操作 ~ |
| ₩ 设备总数                      |            | 序号         二维码         IMEI(查看详情)         状态         类型-型号         注册日期         所属单位         安装点位         模式 | 批次             | 最近事件时间    |
| 一 今日报警/故障                   | 0/0        | 智无数据                                                                                                    |                |           |
| <ul> <li>报警管理</li> </ul>    |            | 共0条 15条页 ~ 《 1 》 前往 1 页                                                                                      |                |           |
| <b>留</b> 设备管理               |            |                                                                                                    |                |           |
| ■■ 安装管理                     |            |                                                                                                    |                |           |
| 建筑物管理 🔶 楼层管理                |            |                                                                                                    |                |           |
| 安装点管理                       |            |                                                                                                    |                |           |
| 接警联系人                       |            |                                                                                                    |                |           |
| 安检记录                        |            |                                                                                                    |                |           |
| 统计分析                        |            |                                                                                                    |                |           |
| • 权限管理                      |            |                                                                                                    |                |           |
| Copyright@ Smart Fire Cloud | l Platform |                                                                                                    |                |           |

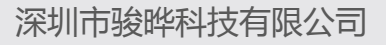

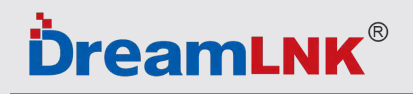

9、新增建筑物——根据需求填写正确的信息即可。

| * 地图标记 | 精确选择               |   |
|--------|--------------------|---|
| *建筑物名称 | 请输入建筑物名称           |   |
| * 详细地址 | 请输入详细地址,(如:路名和门牌号) |   |
| 新增楼层数  | - 1 + 0            |   |
| * 归属单位 | 请选择单位              |   |
| *主要联系人 | 清选择主要联系人 × 0 +     |   |
| 其他联系人  | 请选择其他联系人           | ~ |

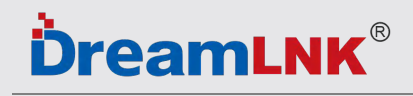

10、地图标记——点击精准选择——填写您需要新增建筑物的详情地址,地图上会同步显示位置,点击确定即可。

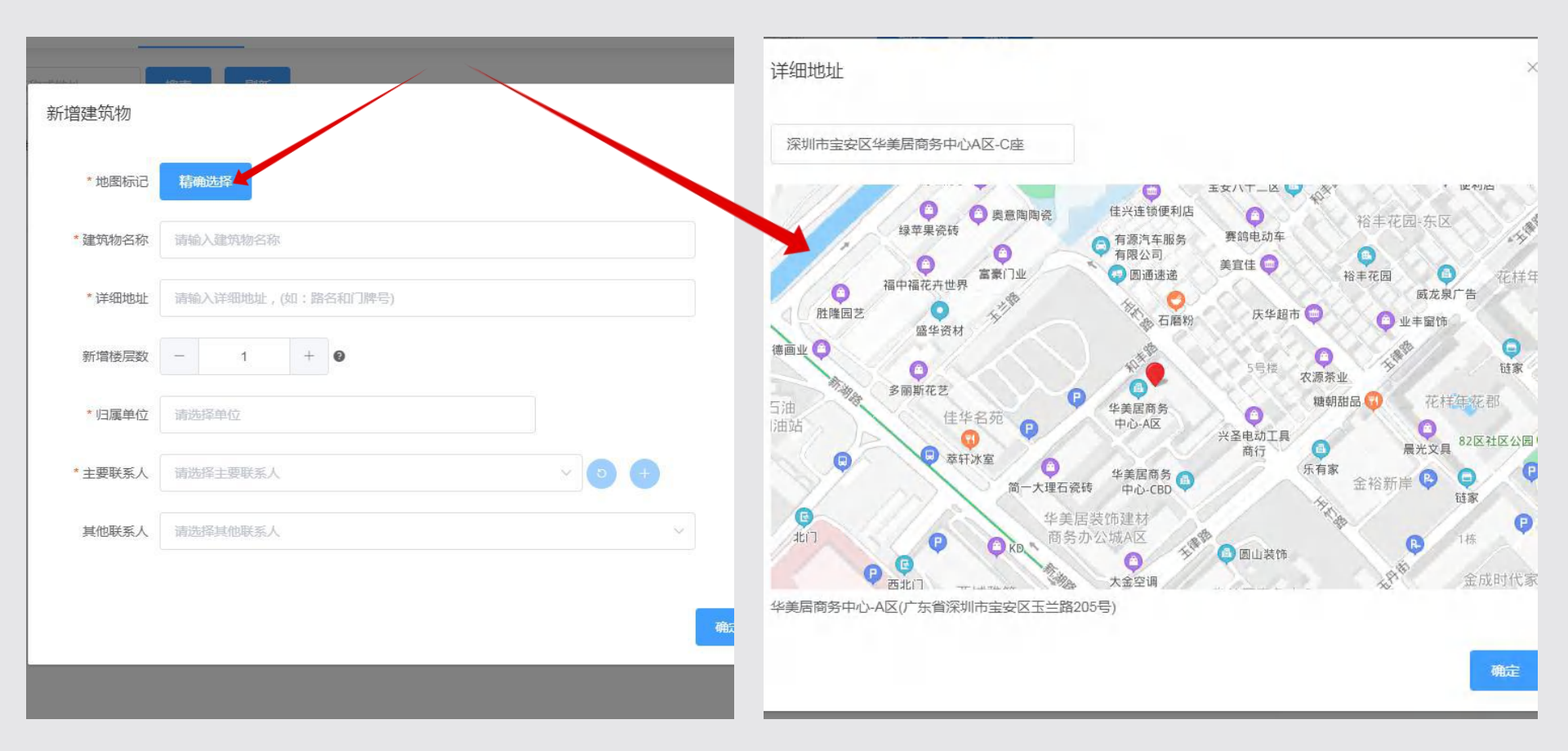

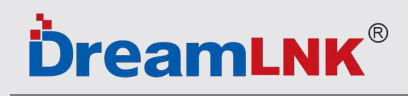

11、按照要求依次填写,选择新增楼层数——选择归属单位——点击 🔵 添加联系人——点击确认即可。

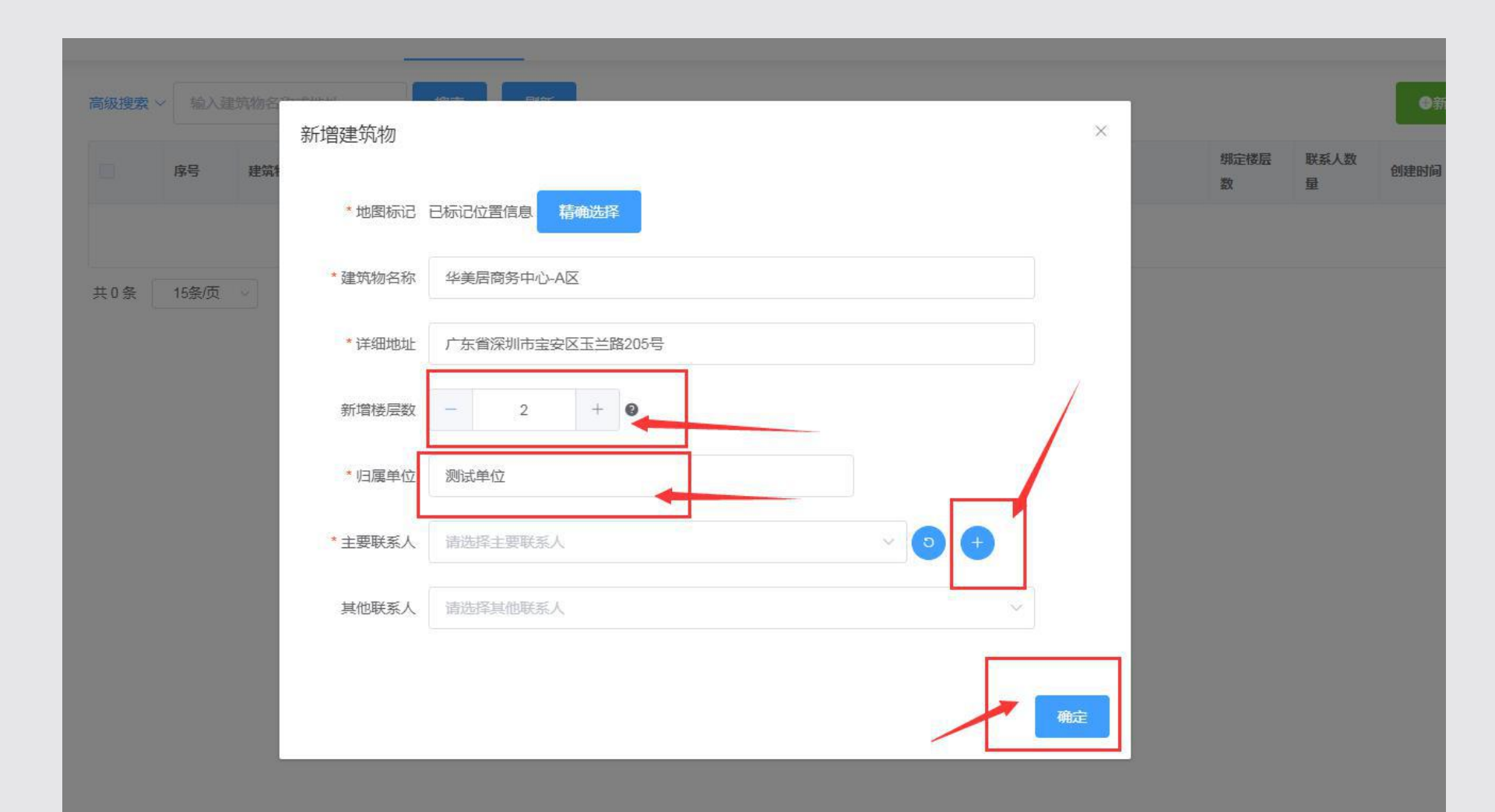

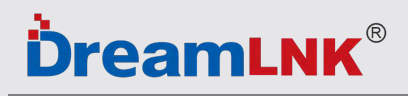

深圳市骏晔科技有限公司

#### 12、点击楼层管理——新增。

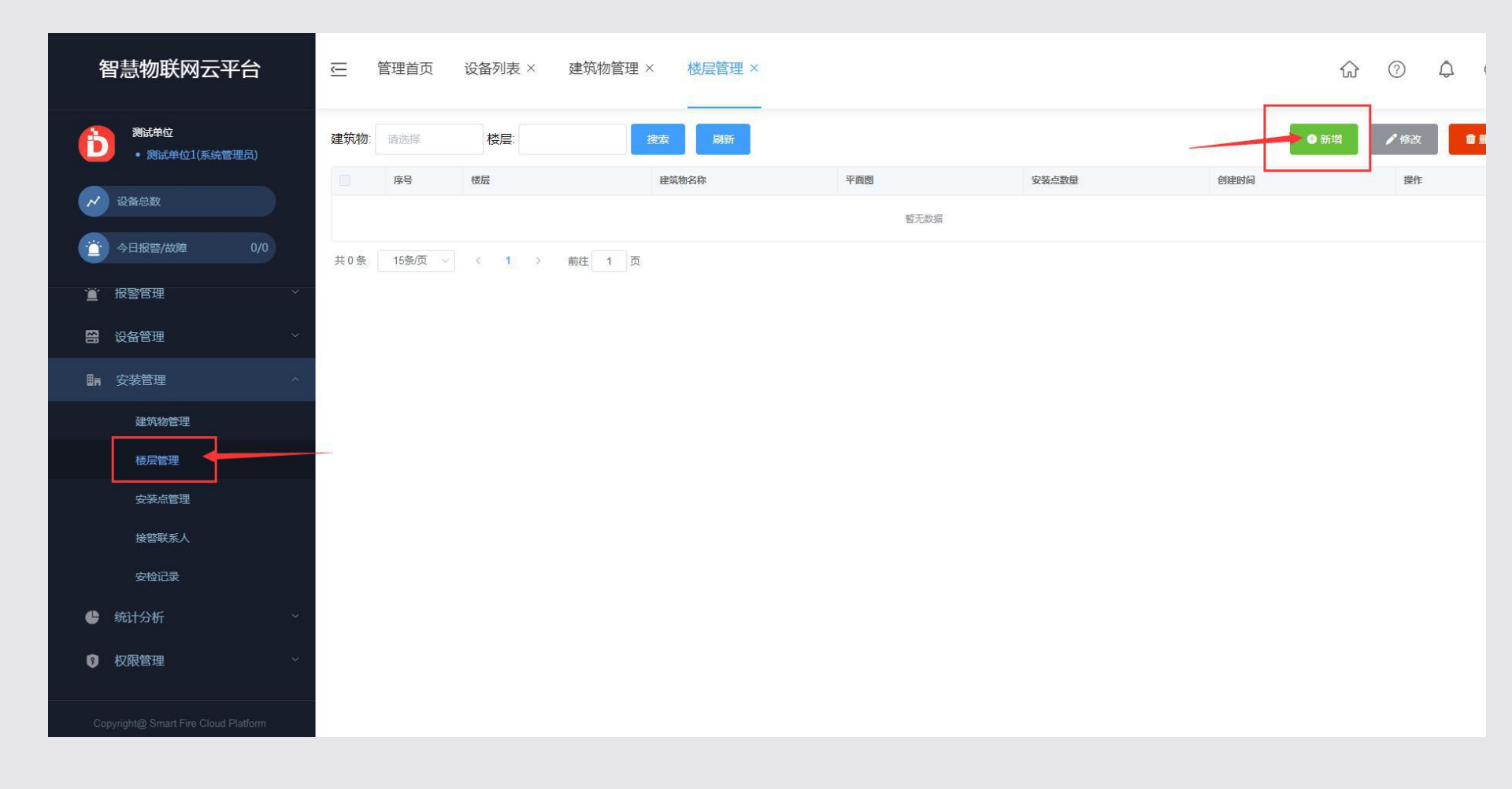

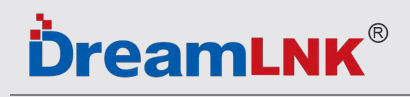

#### 13、选择建筑物——填写楼层——确定。

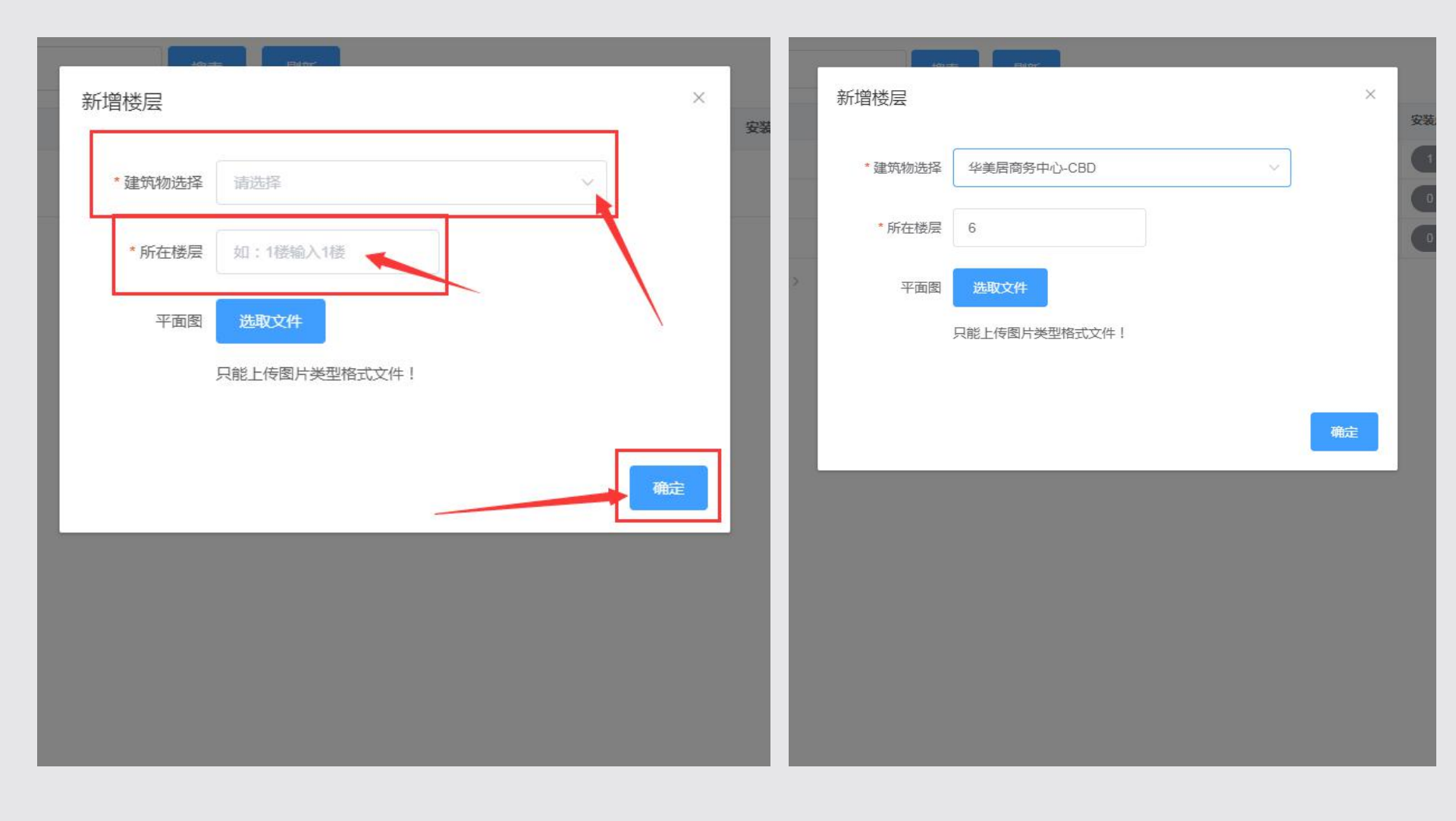

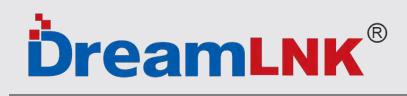

#### 14、点击安装点管理——新增。

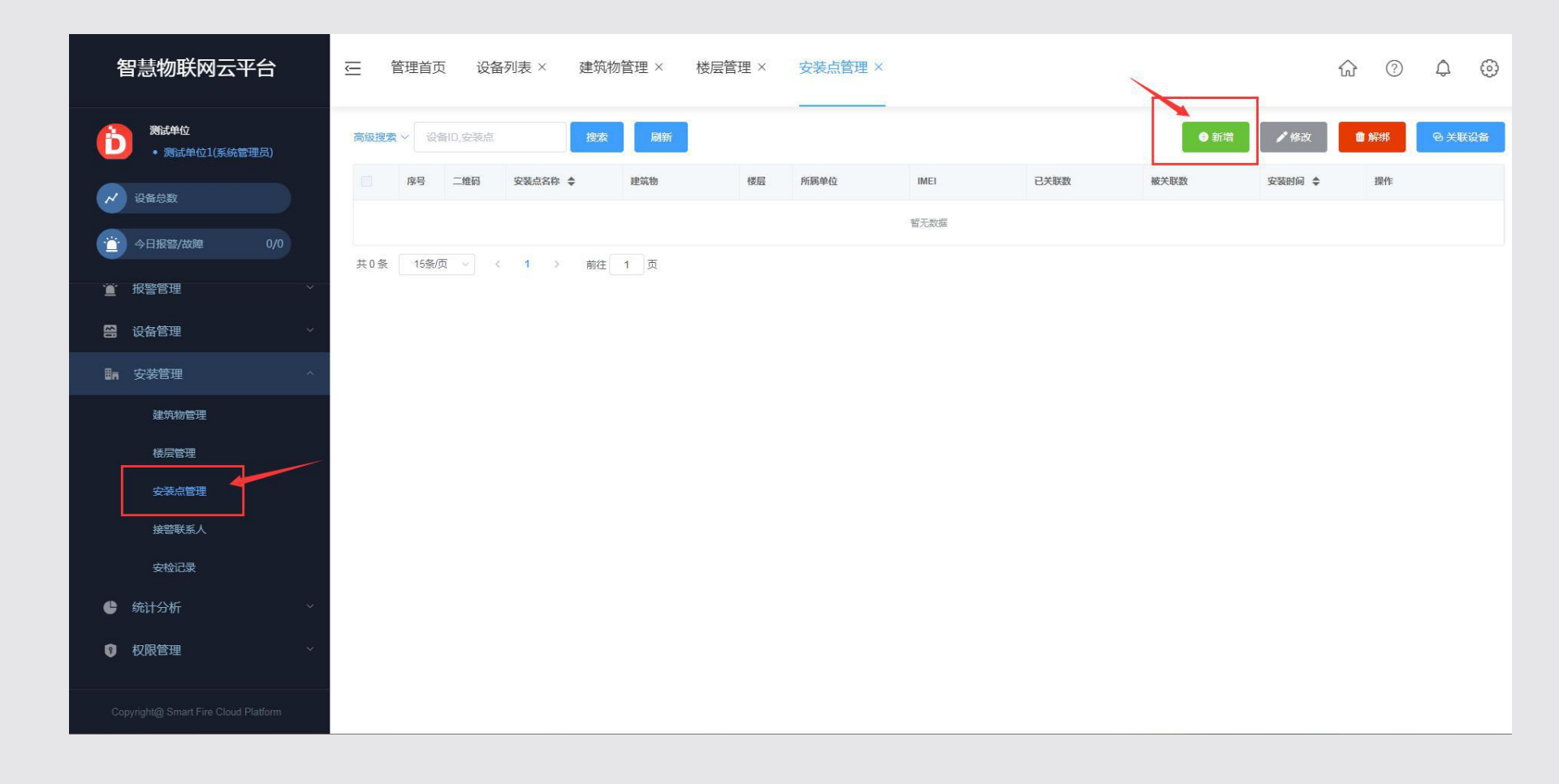

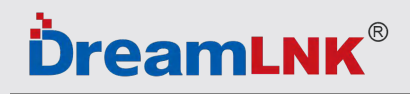

#### 15、绑定安装点:填写IMEI编码——选择安装的单位——建筑物——楼层——填写安装点——确定即可。

| 安装点 | ſ    |          | and were .    |    |     | v  |     |      |
|-----|------|----------|---------------|----|-----|----|-----|------|
| 维码  | 安装点名 | 绑定安装点    |               |    |     | ~  | 关联数 | 被关联数 |
|     | 603  | * IMEI   | 8631          |    |     |    | 0   |      |
| ~ < | 1    |          | (深圳市骏晔科技有限公司) |    |     |    |     |      |
|     |      | * 安装至单位  | 深圳市骏跸科技有限公司   | 选择 |     |    |     |      |
|     |      | * 安装至建筑物 | 华美居商务中心-CBD   | +  | 0 + |    |     |      |
|     |      | * 安装至楼层  | 6             |    |     |    |     |      |
|     |      | * 安装点    | 603大门         |    | 8   | 1  |     |      |
|     |      |          |               |    | _   |    |     |      |
|     |      |          |               |    | 取消  | 确定 |     |      |
|     |      |          |               |    |     |    |     |      |
|     |      |          |               |    |     |    |     |      |
|     |      |          |               |    |     |    |     |      |
|     |      |          |               |    |     |    |     |      |

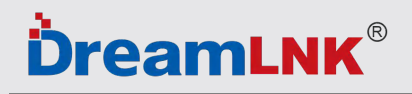

深圳市骏晔科技有限公司

#### 16、报警联系人——新增。

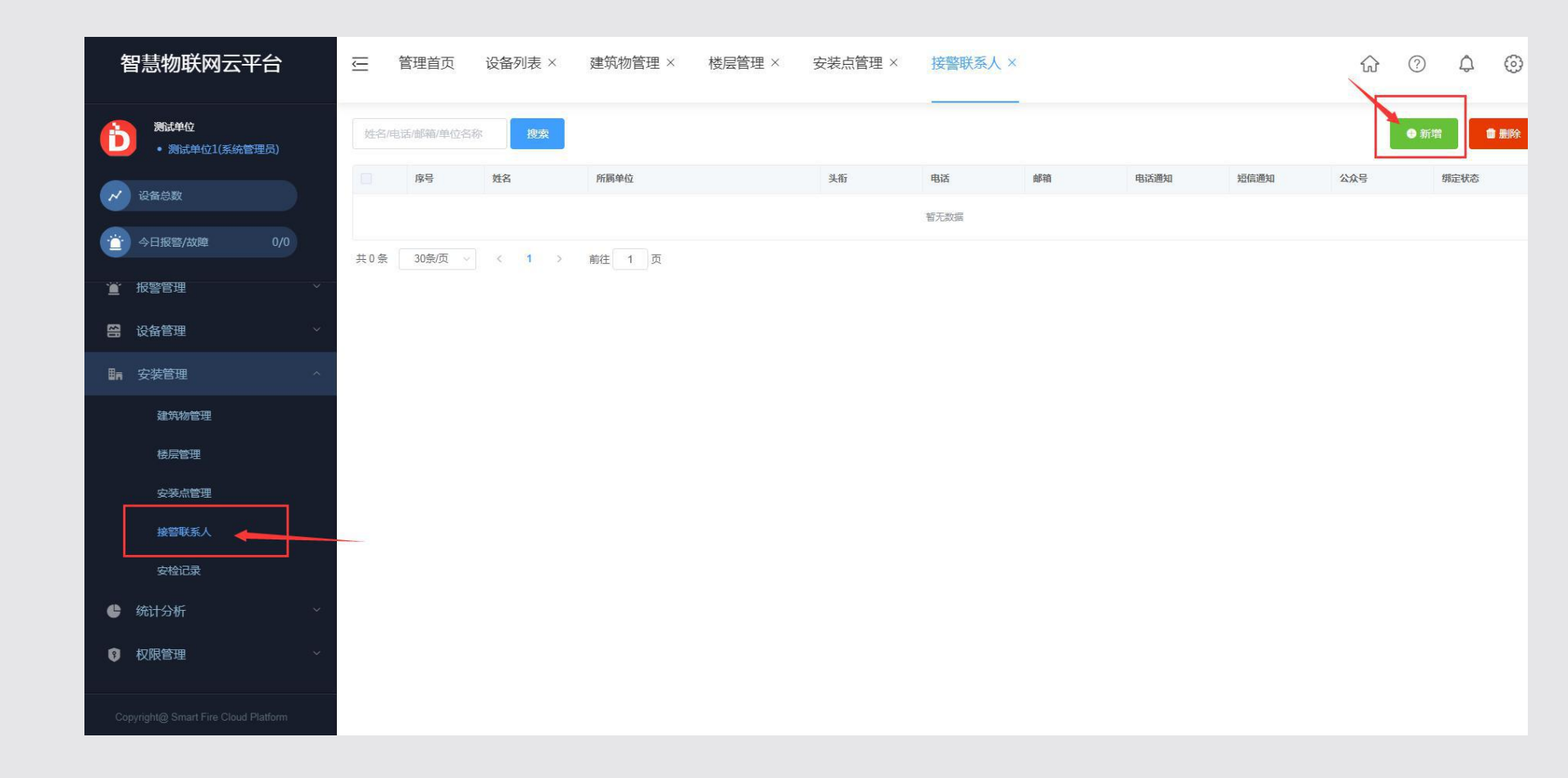

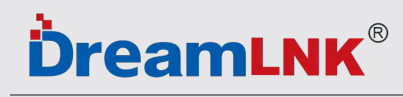

#### 17、选择归属单位——根据需求填写正确的信息即可。

| 序号      | 姓名    | 新增联条人 |                                             | ×      | 箱 | 电话 |
|---------|-------|-------|---------------------------------------------|--------|---|----|
|         |       | *归属单位 | 请选择单位                                       |        |   |    |
|         |       |       | 」                                           |        |   |    |
| 30条/页 💚 | < 1 > | * 姓名  | 请输入姓名                                       |        |   |    |
|         |       |       | 请输入姓名                                       |        |   |    |
|         |       | *接警号码 | 请输入手机号                                      |        |   |    |
|         |       |       | 请您确保填写的接警号码真实有效,填入未经授权使用的号码带来<br>的法律责任需自行承担 |        |   |    |
|         |       | 通知方式  | ☑ 电话                                        |        |   |    |
|         |       | 头衔    | 请输入头衔                                       |        |   |    |
|         |       | 邮箱    | 请输入邮箱                                       |        |   |    |
|         |       |       |                                             |        |   |    |
|         |       |       |                                             | 商会     |   |    |
|         |       |       |                                             | 990.CE |   |    |

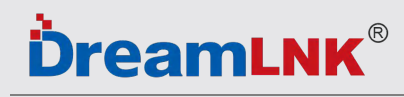

18、选择归属单位——根据需求填写正确的信息即可。

| <b>6</b> 0 | 44-67 |   | 新增联系人 |                                             | ×  | 28 | da 3=53 |
|------------|-------|---|-------|---------------------------------------------|----|----|---------|
| 19-5       | XIA   |   |       | []                                          |    | 19 | чынал   |
|            |       |   | *归属单位 | 请选择单位                                       |    |    |         |
| 30条/页 🗸    | < 1   | > | *姓名   | 请输入姓名                                       |    |    |         |
|            |       |   |       | 清输入姓名                                       |    |    |         |
|            |       |   | *接警号码 | 请输入手机号                                      |    |    |         |
|            |       |   |       | 请您确保填写的接警号码真实有效,填入未经授权使用的号码带来<br>的法律责任需自行承担 |    |    |         |
|            |       |   | 通知方式  | <ul><li>☑ 电话</li><li>☑ 短信</li></ul>         |    |    |         |
|            |       |   | 头衔    | 请输入头衔                                       |    |    |         |
|            |       |   | 邮箱    | 请输入邮箱                                       |    |    |         |
|            |       |   |       |                                             |    |    |         |
|            |       |   |       |                                             |    |    |         |
|            |       |   |       |                                             | 備定 |    |         |

## **Ъ**reamLNK<sup>®</sup>

## 手机操作 APP或小程序

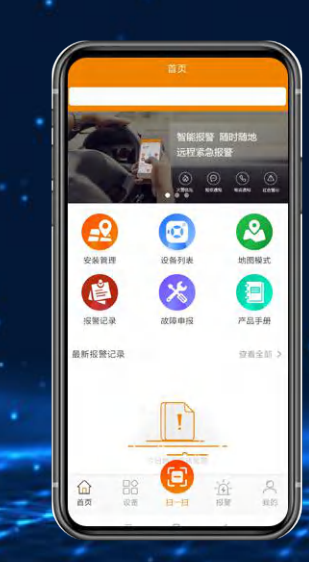

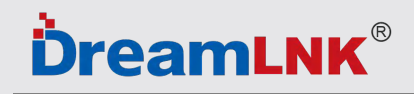

- 1、打开微信,扫一扫——APP二维码;或者应用商城直接搜索:消防物联网云平台。
- 2、点击右上角——选择浏览器打开——下载APP并完成安装。

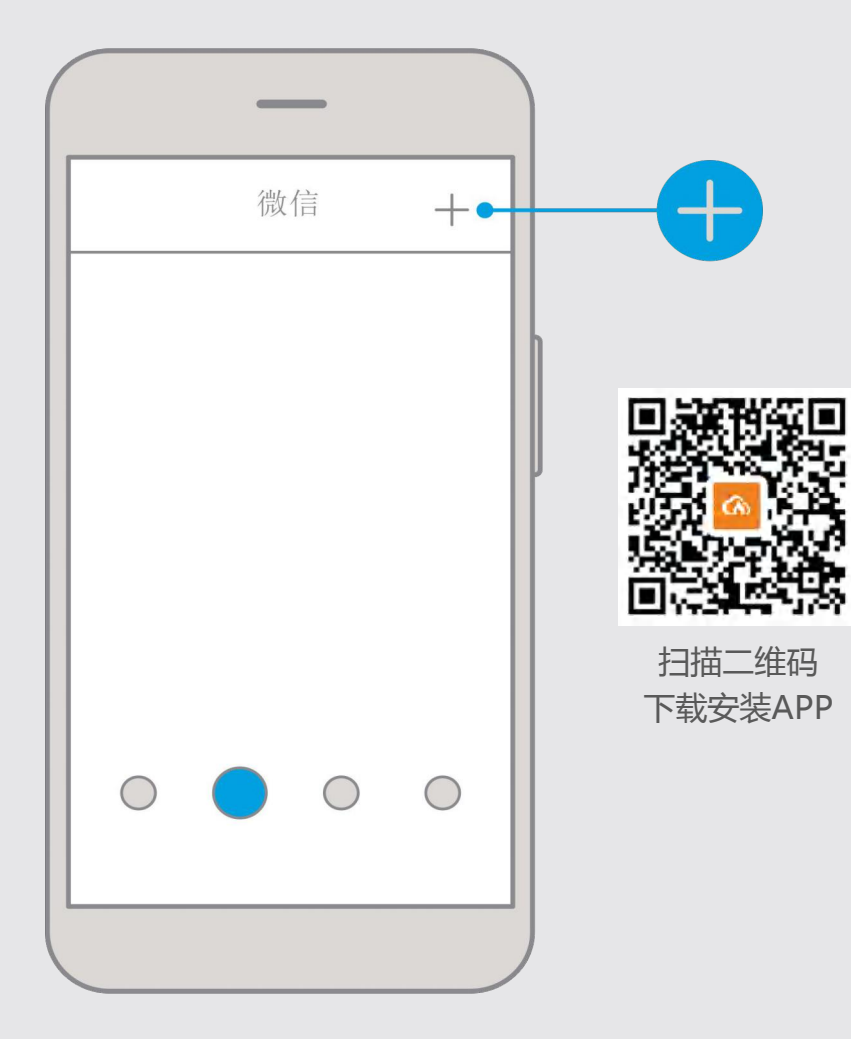

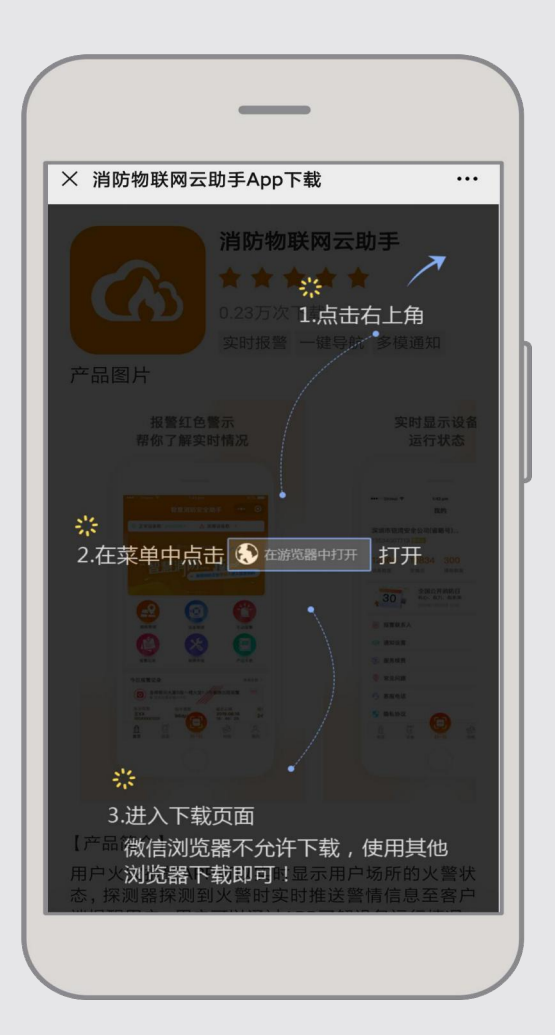

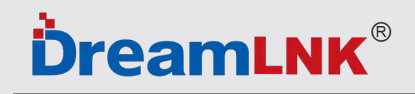

3、直接打开APP——输入手机号码和密码——登陆即可 (同步PC端账号)。

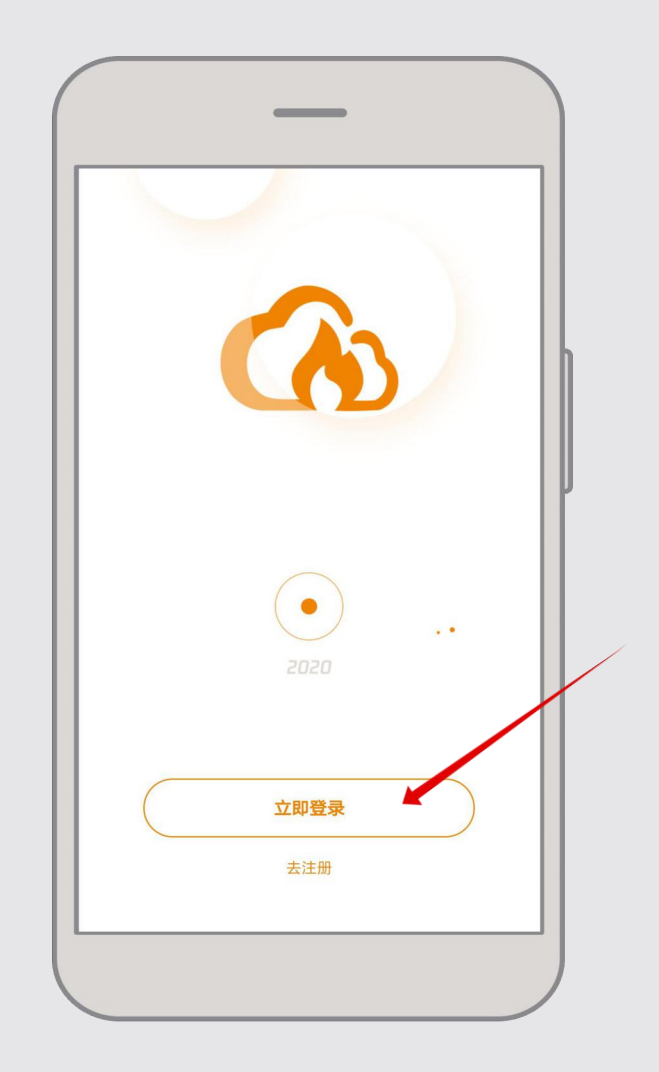

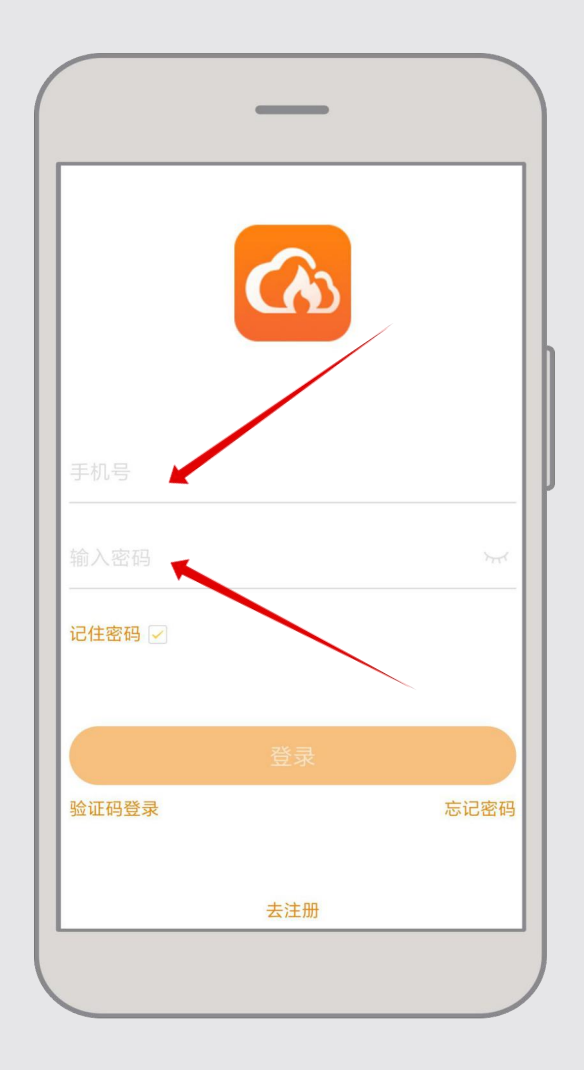

### **ÖreamLNK**<sup>®</sup>

#### 4、移动端各版面说明:

| 1      | 消防物联网 (工程)                                                      | • 0                                                  |
|--------|-----------------------------------------------------------------|------------------------------------------------------|
| 报警器    | 🖉 设备总数: 6 🛛 🧥                                                   | 故障数: 3                                               |
|        | 智能报警 问<br>远程紧急报<br>》 武程系 () () () () () () () () () () () () () | 随时随地<br>2警<br>() (1.1.1.1)<br>(1.1.1.1)<br>(1.1.1.1) |
| 3      | 4                                                               | 6                                                    |
| 安装管理   | 设备列表                                                            | 紧急报警                                                 |
| 1      | ×                                                               | <b>E</b>                                             |
| 报警记录   | 故障申报                                                            | 产品手册                                                 |
| 最新报警记录 | 9                                                               | 查看全部 >                                               |
|        | 今日暂无设备报警<br>▲                                                   |                                                      |
|        |                                                                 |                                                      |

- 1. 设备类型、对应总数、故障数统计;
- 2. banner图,展示最新工作进展文章及图片图片点击 可跳转至文章页面;
- 3. 建筑物、楼层、安装点管理可在此进行增删改操作;
- 4. 设备列表 已绑定、未绑定 设备统计;
- 5. 对对应建筑物进行紧急报警;
- 6. 当前单位设备下所有报警信息记录;
- 7. 可对设备进行故障申报;
- 8. 产品手册,用于文章内容宣传;
- 9. 当日最新报警记录。

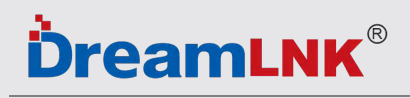

5、点击**安装管理**——新增建筑物——按照提示填写信息。

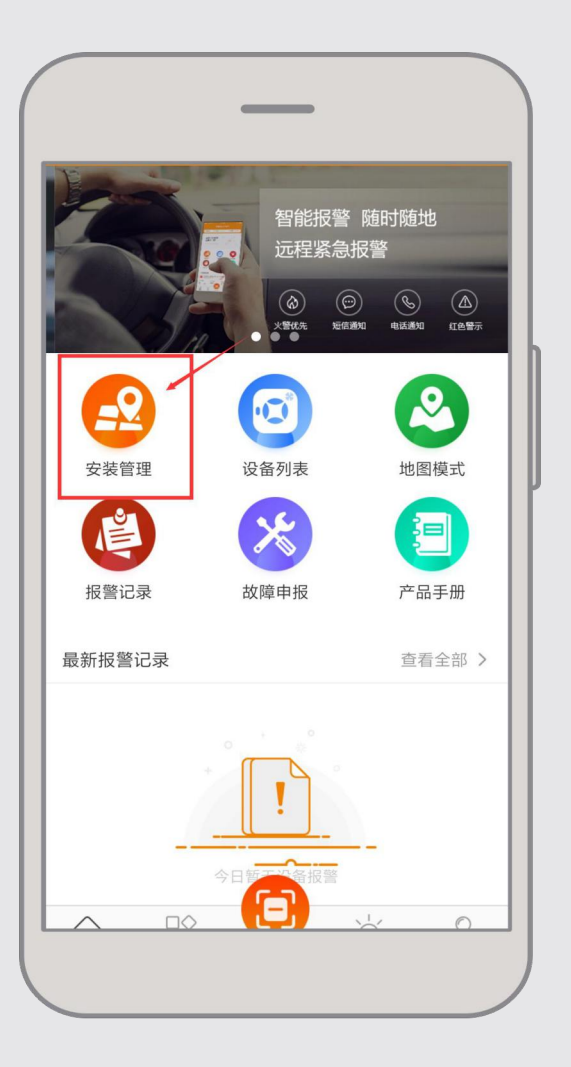

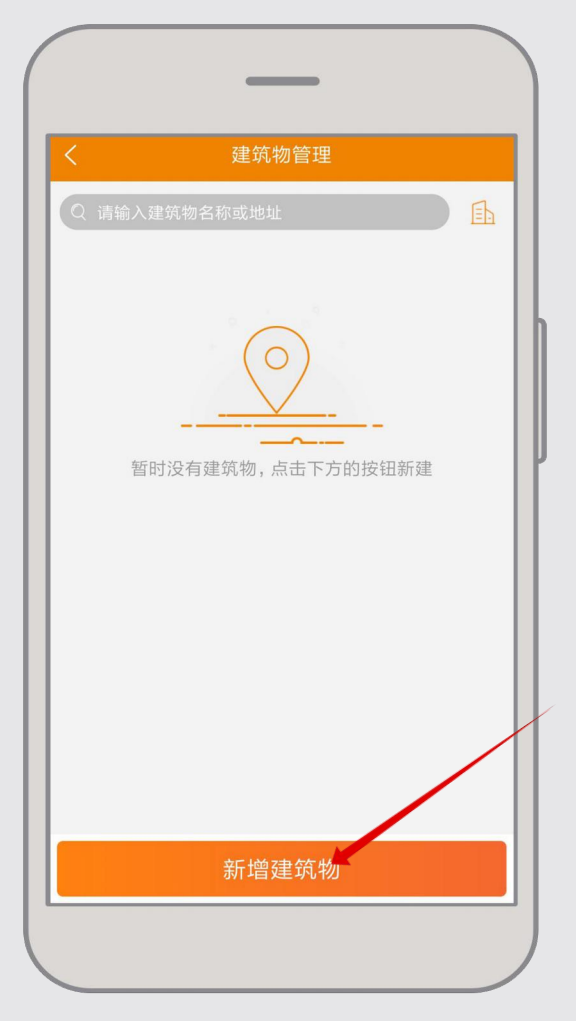

| * 地图标识:       点击选择         * 建筑物名称:       建筑物名称:         * 详细地址:       请输入详细地址(如:路名和门牌号)         新增楼层数:          * 主要联系人:       点击选择 ;         其他联系人:       点击选择 ; | <        | 新建建筑物            |
|----------------------------------------------------------------------------------------------------|----------|------------------|
| * 建筑物名称: 建筑物名称: 建筑物名称: 建筑物名称: * 详细地址: 请输入详细地址(如:路名和门牌号 新增楼层数: * 主要联系人: 点击选择 : 点击选择 : 其他联系人: 点击选择 :                                                                 | * 地图标识:  | 点击选择 ン           |
| * 详细地址: 请输入详细地址(如: 路名和门牌号<br>新增楼层数:<br>* 主要联系人: 点击选择 :<br>其他联系人: 点击选择 ;                                                                                            | * 建筑物名称: | 建筑物名称            |
| 新增楼层数:<br>* 主要联系人: 点击选择 〕<br>其他联系人: 点击选择 〕                                                                                                    | * 详细地址:  | 请输入详细地址(如:路名和门牌号 |
| * <b>主要联系人:</b> 点击选择 〕<br>                                                                                                    | 新增楼层数:   |                  |
| 其他联系人: 点击选择 2                                                                                                    | * 主要联系人: | 点击选择 >           |
|                                                                                                    | 其他联系人:   | 点击选择 >           |
|                                                                                                    |          |                  |
|                                                                                                    |          |                  |

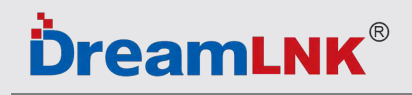

6、地图标识——填写需要设置的地址——填写楼层 主要联系人——添加姓名——接警号码——打开电话通知和短信通知按钮。

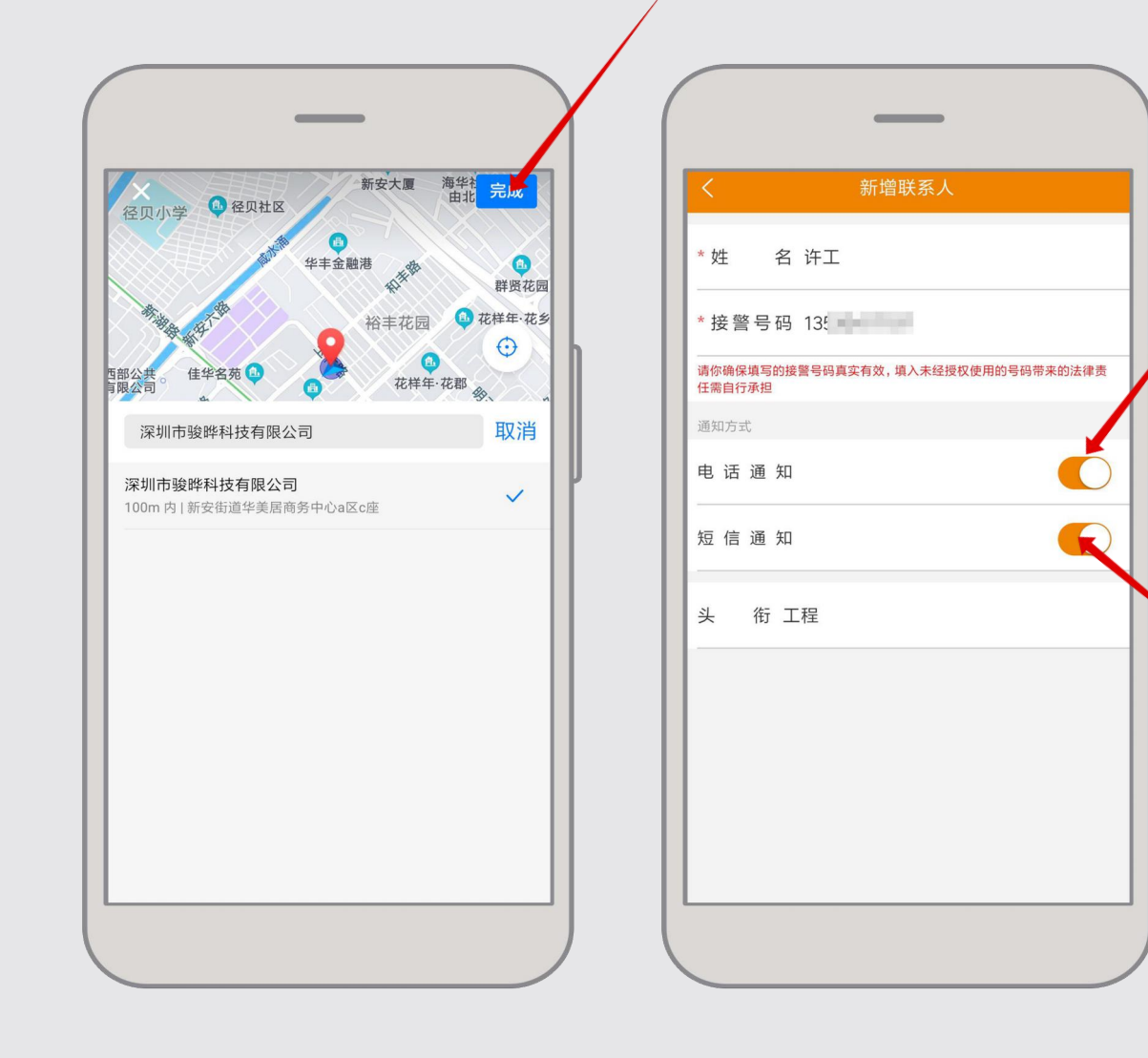

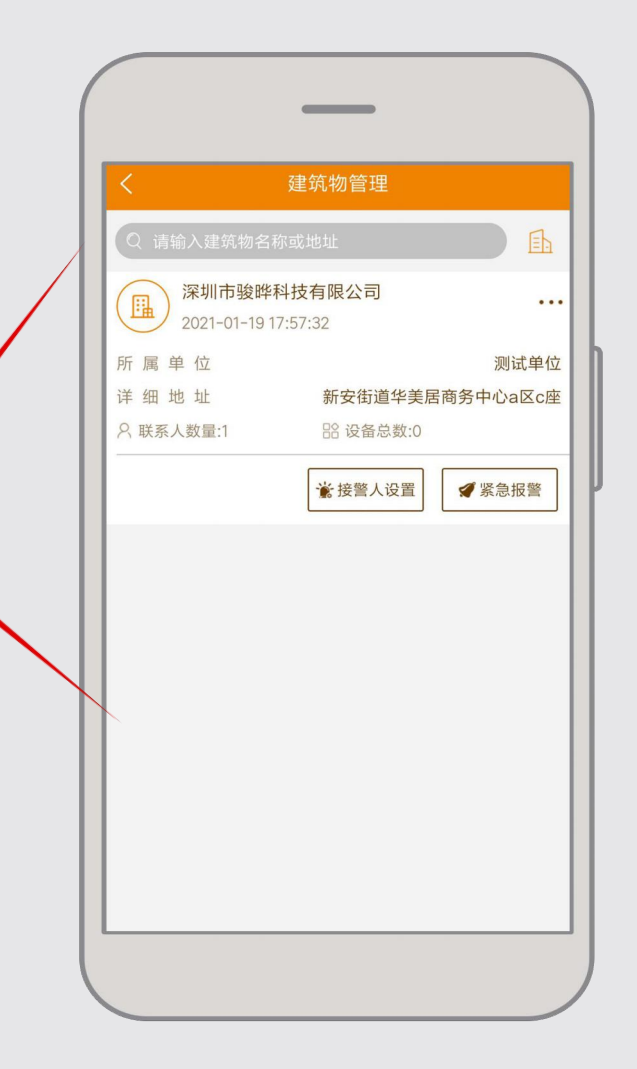

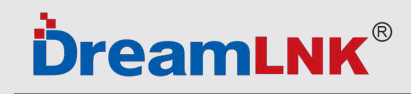

7、紧急报警说明:该功能可以对整栋建筑物进行所有设备报警通知(谨慎操作!) 点击后,将会短信、电话发送给当前建筑物绑定的设备报警通知,弹窗随机一个设备进行弹窗!

| <   | 建筑物管理                              |             |                                    |
|-----|------------------------------------|-------------|------------------------------------|
| Q 请 | 输入建筑物名称或地址                         |             |                                    |
|     | 深圳市骏晔科技有限公司<br>2021-01-19 17:57:32 |             | · · · ·                            |
| 所属  | 单 位                                | 测试单位        |                                    |
| 详细  | 地址 新安街道华美居商务中<br>人数量·1 路 设备总数·0    | P心a区c座      | 郑重提示                               |
|     | ★ 接警人设置                            | <b>《急报警</b> | 您确定                                |
|     |                                    |             | 大:<br>正在发生警情并通知接警联系人吗?             |
|     |                                    |             | 我确定!                               |
|     |                                    |             | 虚报警情需承担相应的法律责任                     |
|     |                                    |             | (本报警与设备无关)                         |
|     |                                    |             |                                    |
|     |                                    |             | ノ 2020-09-09 12:10:05<br>単 位  资表代作 |
|     |                                    |             |                                    |

### **DreamLNK**<sup>®</sup>

8、点击**设备列表**——可自动同步PC端已绑定设备信息; 如需新增IMEI编码——点击 🛨 —— 按照提示填写信息 ——IMEI编码可手动输入数字或点击 🕂 扫一扫包装盒或者门磁侧面标签上的IMEI编码。

| 智能报警 随时随地 定程紧急报警   2555   2555   2555   2555   2655   2655   2655   2655   2655   2655   2655   2655   2655   2655   2655   2655   2655   2655   2655   2655   2655   2655   2655   2655   2655   2655   2655   2655   2655   2655   2655   2655   2655   2655                                                                                                    | <ul> <li>く 设备列表 ・・・・・・・・・・・・・・・・・・・・・・・・・・・・・・・・・・・・</li></ul> | ✓ 绑定安装点 * IMEI 请输入设备IME  * 安装至建筑物 点击选择      |
|----------------------------------------------------------------------------------------------------|----------------------------------------------------------------|---------------------------------------------|
| <del>2</del> 安装管理 <del>2</del> 安装管理 <del>2</del> 金列表 <del>2</del> 金列表 <del>1</del> 世国模式 <del>1</del> 世国模式 <del>1</del> 世国 <del>1</del> 世 <del>1</del> 世 | 85<br>85<br>85<br>85<br>85<br>85                               | * 安装至楼层     点击选择       * 安装点名称     请输入安装点名称 |
| 报警记录 故障申报 产品手册 最新报警记录 查看全部 > 6 6 6 7 7                                                                                                    |                                                                |                                             |

#### 深圳市骏晔科技有限公司

### **DreamLNK**<sup>®</sup>

9、布防设定与撤防设定: 新增布防时段——输入时段后,保存即可。

已绑定 未绑定 ¥ 🕀 华 磁 工程 楼 71 ♥宝3 **飢**深坊 门磁状态 最近报警 信号 2020-09-15 18:18:12 关闭 (中)10 磁 工程 西 • 最近报警 门磁状态 信号强度 2020-07-07 10:20:27 打开 (中)18

| く 设备详情 |              |  |  |
|--------|--------------|--|--|
| 详情信息   | 查看故障         |  |  |
| 电池电压   | 3.6V         |  |  |
| IMEI   | 86           |  |  |
| IMSI   |              |  |  |
| ICCID  |              |  |  |
| 门磁操作   | <b>布防</b> 撤防 |  |  |
| 布防状态   | 全天布陀         |  |  |
| ④ 新    | 增定时布防时段      |  |  |
| 关联设备   | 2个 >         |  |  |
|        |              |  |  |

| 定时布防       建在下方论量布防时间段,设置后将对以下时间段进行布防,不论量区间则为全元和方式。(时间看为交叉重要)       定时布防     删除       开始时间     13:55       结束时间     23:59       ④ 新増定时布防时段 | _                      |                                        |  |
|----------------------------------------------------------------------------------------------------|------------------------|----------------------------------------|--|
| 操在下方公室布防时间段,设置后将对以下时间段进行布防,不论重区间的增全<br>无形成。(时间有效交叉重复) 一位时间 13:55 一位前回 23:59 ④新增定时布防时段                                                      | <                      | 定时布防                                   |  |
| 定时布防 所始时间 13:55 年末时间 23:59 ④新增定时布防时段                                                                                                    | 请在下方设置布防时<br>天布防。(时间请勿 | 1间段,设置后将对以下时间段进行布防,不设置区间则为全<br>17交叉重复) |  |
| 开始时间 13:55<br>结束时间 23:59 ④新增定时布防时段                                                                                                    | 定时布防                   | 删除                                     |  |
| 结束时间 23:59 ④新增定时布防时段 保存                                                                                                    | 开始时间                   | 13:55                                  |  |
| ④ 新增定时布防时段                                                                                                    | 结束时间                   | 23:59                                  |  |
| 保存                                                                                                    |                        | <ul> <li>新增定时布防时段</li> </ul>           |  |
|                                                                                                    |                        | 保存                                     |  |

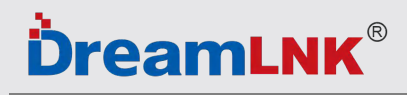

10、接警联系人管理——我的——接警联系人——新增联系人——按照提示填写信息后点击保存。

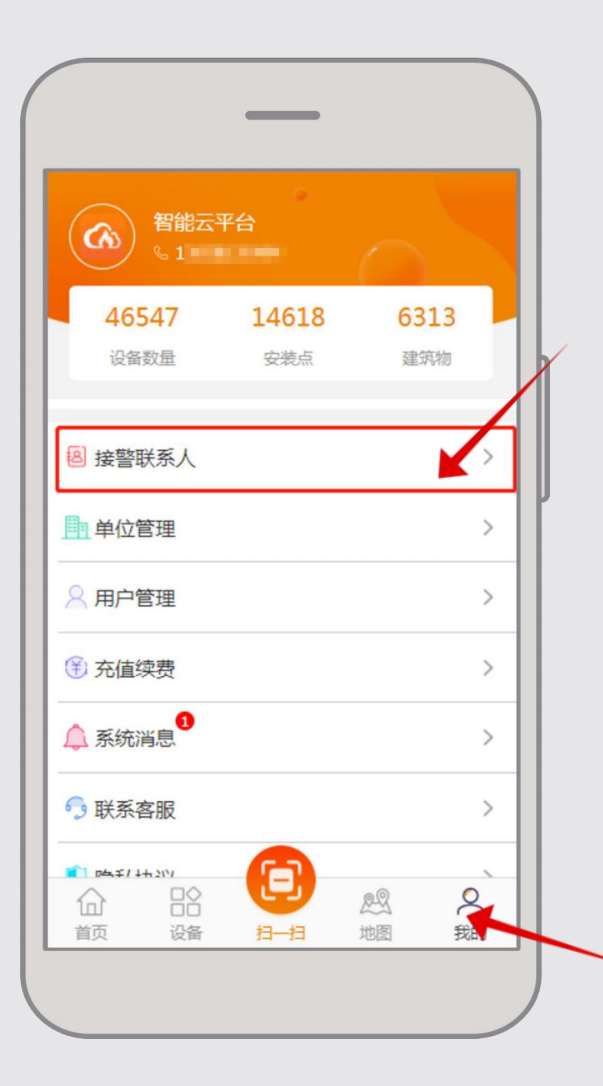

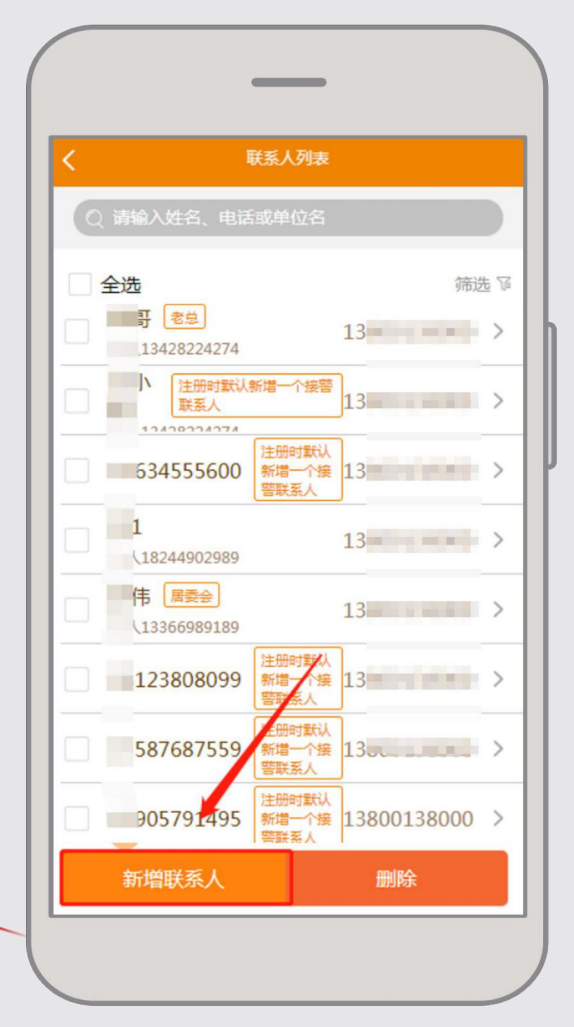

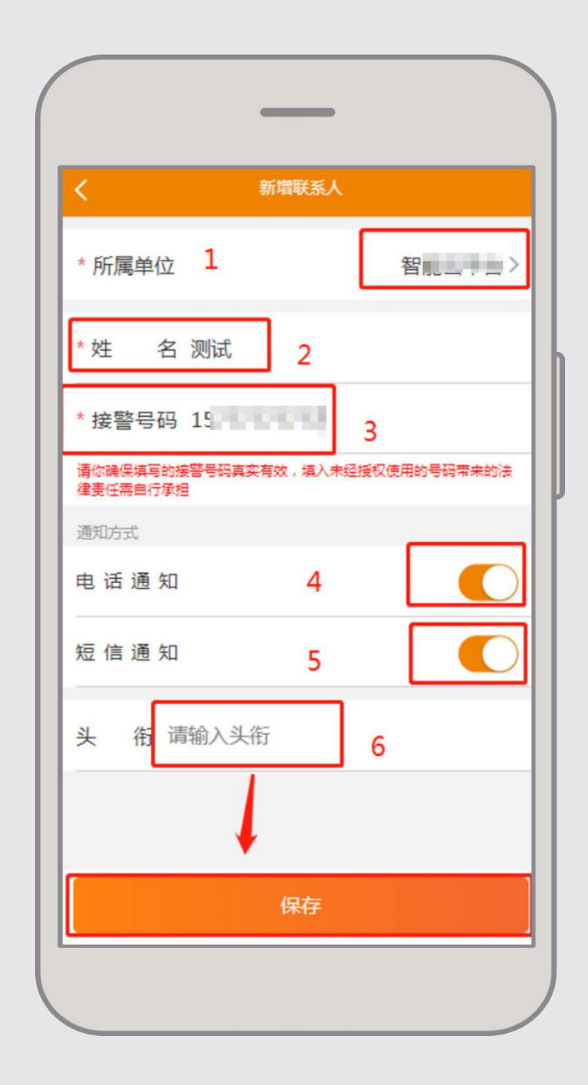

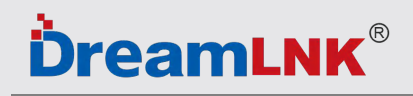

11、如需新增下属单位,点击单位管理——新增单位——按照提示填写信息后点击保存。

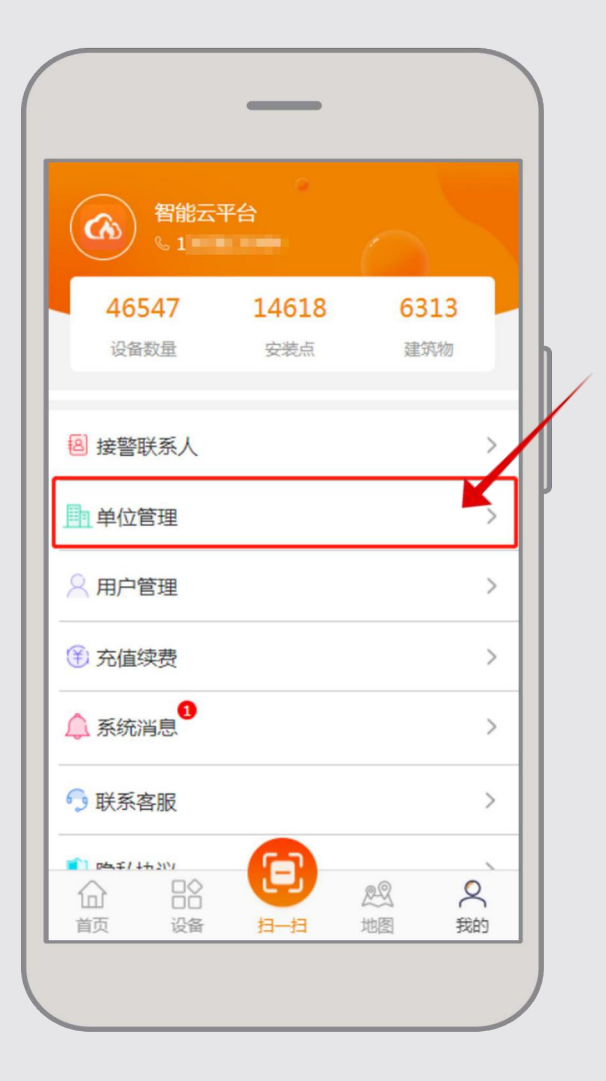

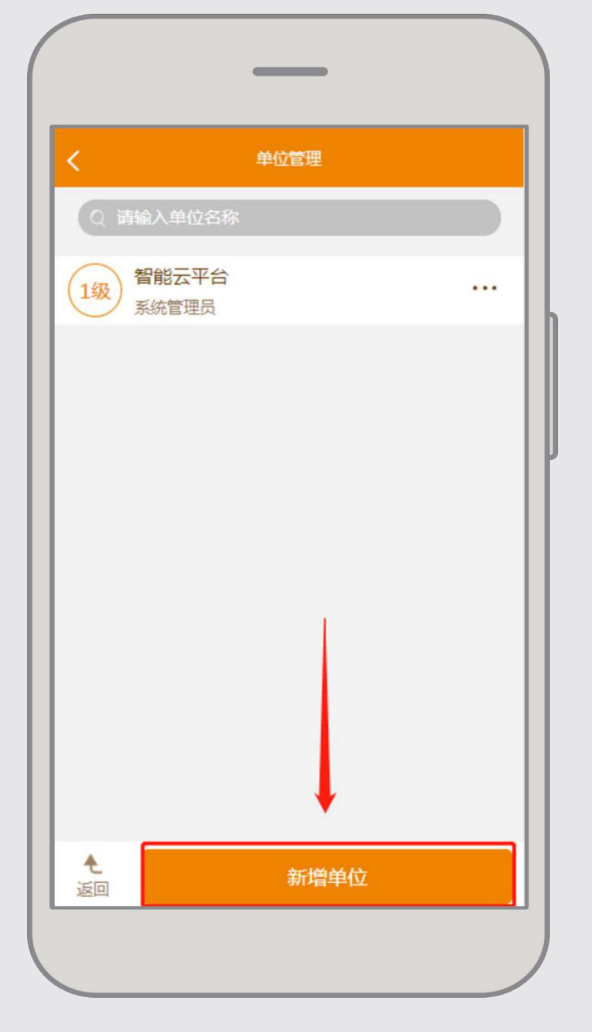

| •        |              |
|----------|--------------|
| <b>〈</b> | <b>/</b> 増单位 |
| * 单位名称   | 测试           |
| * 单位属性   | 平台管理员〉       |
| *显示顺序    | 0            |
|          | 保存           |

### **DreamLNK**<sup>®</sup>

微信小程序

- 1、打开微信扫一扫二维码;或者微信直接搜索:消防物联网云平台。
- 2、输入手机号码和密码—登陆即可 (同步PC端账号)。
- 3、使用方法按照APP操作即可。

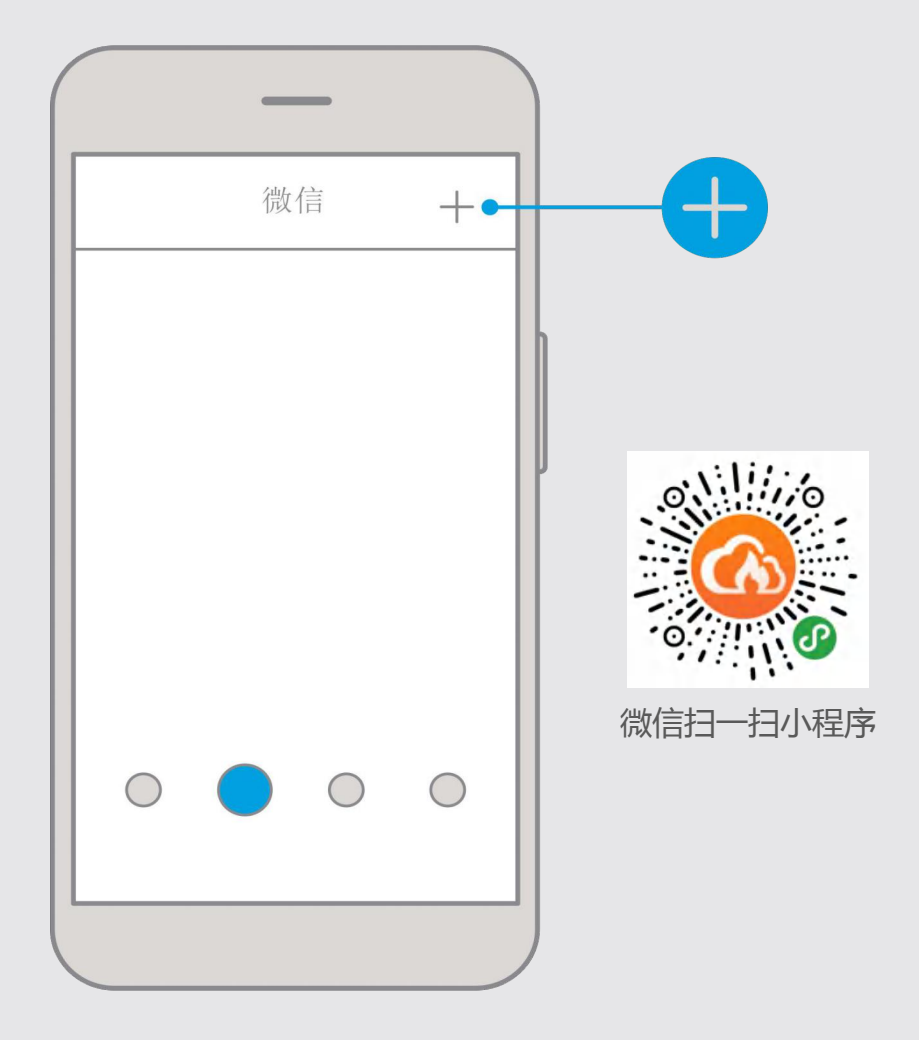

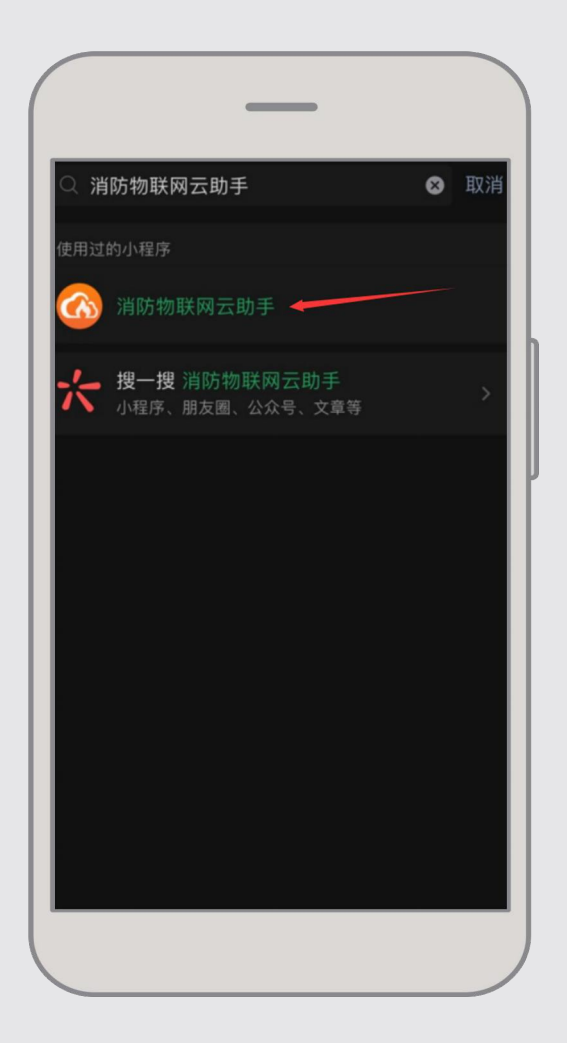

### 乐享智能生活 科技丰富世界